The Virginia Learning Center

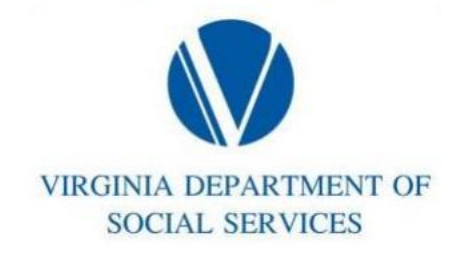

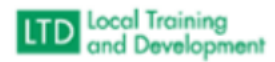

## How to cancel enrollment:

## Select the course to cancel from the Home screen:

| VIRGINIA ELPARTMENT OP<br>SOCIAL SERVICES                                    | Learn ▾        | Manage 👻   | Administer 👻 | Catalog | Search Catalog                                                    | c                                   | Create -      | 0        | RV             |
|------------------------------------------------------------------------------|----------------|------------|--------------|---------|-------------------------------------------------------------------|-------------------------------------|---------------|----------|----------------|
| Learn / Current Training                                                     | ning           |            |              |         |                                                                   |                                     |               |          |                |
| All Statuses 🗸 All con                                                       | tent types 👻   | Filter Res | et           |         |                                                                   |                                     | Find<br>Print | More Tra | ining<br>s PDF |
| Title                                                                        |                |            | •            |         | Started/Begins                                                    | Due/Ends                            | Action        |          |                |
| VDSS - GEN1501: Train<br>Classroom Section                                   | the Trainer (: | 31)        |              |         | Begins           JUN           7           2023           9:00 AM | Ends<br>JUN<br>9<br>2023<br>5:00 PM | View -        |          |                |
| MVP HR Policy & Law - Performance Management Curriculum<br>Curriculum<br>20% |                |            |              |         | Started<br>APR<br>9                                               | No Due Date                         | View •        |          |                |

or

From your transcript, (filter to see enrolled status) select the course.

| VERGINAL DEPARTMENT OF<br>SOCIAL SERVICES                       | Learn 👻      | Manage 🔻     | Administe  | er 🔹 Cata  | alog Sea | arch Catalo | og         |                 | <b>Q</b> Create | • 0     | 1    |
|-----------------------------------------------------------------|--------------|--------------|------------|------------|----------|-------------|------------|-----------------|-----------------|---------|------|
| Learn / Transcript                                              |              |              |            |            |          |             |            |                 |                 |         |      |
| All Training Curriculu                                          | ıms Exteri   | nal Learning | Training A | ssignments | Certific | ations      | More▼      |                 |                 |         |      |
| All Training                                                    |              |              |            |            |          |             |            |                 | 🖨 Print         | 🕒 Save  | as P |
| Search for                                                      |              |              | Туре       |            | St       | atus        |            | From            | То              |         |      |
| Search for Content                                              |              |              | All Tra    | ining      | ~        | Enrolled    | ~          |                 | Ē               |         |      |
| Filter                                                          |              |              |            |            |          |             |            |                 |                 |         |      |
| Title                                                           |              |              |            | Туре       | Status   | Score       | Start Date | Completion Date | Expiration Date | Credits | Act  |
| VDSS - COVLC101: New Regional Office Administrator Training (1) |              |              |            | Classroom  | Enrolled |             | 10/26/2017 |                 |                 |         |      |
| VDSS - GEN1501: Train the                                       | Trainer (31) |              |            | Classroom  | Enrolled |             | 6/6/2023   |                 |                 |         |      |
| VDSS - Standard E-Learnin                                       | g Survey     |              |            | Survey     | Enrolled |             | 4/6/2022   |                 |                 |         |      |

In the Overview - Scroll down under the description to the "Enrolled" box and select "Cancel Enrollment"

| GEN1501                                                  | (VDSS - Division of Family<br>Services)                                                                      | 18 Hour(s)                                                 |
|----------------------------------------------------------|----------------------------------------------------------------------------------------------------|------------------------------------------------------------|
|                                                          | Enrolled                                                                                                    |                                                            |
| VDSS - GEN1501: Train the<br>Trainer (LTD Trainers ONLY) | VDSS - GEN1501: Train the Trainer (LTD<br>Trainers ONLY)                                                     | Cancel Enrollment<br>Cancel enrollment by 6/7/2023 8:00 AM |
|                                                          | 6/7/2023 - 6/9/2023                                                                                          |                                                            |
|                                                          | ④ 9:00 AM - 5:00 PM                                                                                          |                                                            |
|                                                          | <ul> <li>VDSS - Charlottesville Room, VDSS -<br/>Training Center Central (Richmond,<br/>VA) (Map)</li> </ul> |                                                            |
|                                                          | 📽 LISA WALL                                                                                                  |                                                            |

From the Schedule – you will already see the Enrolled box and can select "Cancel Enrollment".

| VERGINIA DEPAR<br>SOCIAL SERV | TMENT OF<br>VICES              | Learn 🔻   | Manage 🕶   | Administer 👻                              | Catalog                                                                     | Search Catalog                                         |         | Q                                                                        | Create 🗸                                                                    | 0                         | R      |
|-------------------------------|--------------------------------|-----------|------------|-------------------------------------------|-----------------------------------------------------------------------------|--------------------------------------------------------|---------|--------------------------------------------------------------------------|-----------------------------------------------------------------------------|---------------------------|--------|
| <b>VI</b><br>Cla              | DSS - GEN1501:<br>ssroom       | Train tl  | he Trainei | r                                         |                                                                             |                                                        | I       | Enrolled in VDSS<br>Trainer (LT<br>Next meet<br>Location: VDSS - Trainin | 5 - GEN1501:<br>D Trainers O<br>s: 6/7/2023 9:00 AM<br>ng Center Central, I | Train<br>NLY)<br>Richmond | the    |
| Overview                      | Schedule History               |           |            |                                           |                                                                             |                                                        |         |                                                                          | □ Save                                                                      | 🖋 Edit                    | Conte  |
| 1 schedule                    | d section(s) (1 Availabl       | e)        |            |                                           |                                                                             |                                                        |         |                                                                          | Sor                                                                         | t by s                    | Status |
|                               |                                |           |            |                                           | Enro                                                                        | olled                                                  |         |                                                                          |                                                                             |                           |        |
| VDSS -<br>Trainei             | GEN1501: Train the<br>rs ONLY) | e Trainer | (LTD       | <ul> <li>VDSS - GEN15</li> <li></li></ul> | 01: Train the<br>- 6/9/2023<br>5:00 PM<br>narlottesville R<br>Richmond, VA) | Trainer (LTD Trainers<br>oom, VDSS - Training<br>(Map) | s ONLY) | Cance<br>Cancel enrollm                                                  | el Enrollment<br>ent by 6/7/2023 8:0                                        | 00 AM                     |        |
|                               |                                |           |            |                                           |                                                                             | - 📣 🕋                                                  | -       |                                                                          |                                                                             |                           |        |